## 证书邮寄申请系统操作指南

# 一、注册及登录

打开操作主界面,显示如下:

|       | 证书邮寄申请系统         |   |
|-------|------------------|---|
| 身份证号: | 身份证号             |   |
| 登陆密码: | 登陆密码<br>忘记密码点击找回 |   |
| 验证码:  | 验证码 2775         | 4 |
|       | 登陆注册             |   |
|       |                  |   |

首次使用此系统的考生,需要先"注册"。点击后的操作界 面如下:

| · 4                |              | 证书邮寄申请系统                               | the state          |
|--------------------|--------------|----------------------------------------|--------------------|
|                    | 姓名:          | 姓名                                     | -12 <sup>elo</sup> |
| 182                | 身份证号:        | 身份证号                                   |                    |
|                    | 邮箱:          | <b>邮箱</b><br>找回密码时使用此邮箱。               |                    |
|                    | 密码:          | 密码<br>请输入6-30位的密码,需要包含字母、数字。           | -                  |
| $\{ \mathbf{O} \}$ | 密码确认:        | 密码确认                                   |                    |
|                    | 身份证<br>正面图像: | Browse No file selected.<br>点击下载图像处理工具 | 1                  |
|                    | 身份证<br>反面图像: | Browse No file selected.               |                    |
|                    | 验证码:         | 验证码 <b>9969</b>                        |                    |

如实填写基本信息并上传身份证正、反面图像。信息全部录入完成后,点击页面下方的"注册"按钮完成注册。

注:请准确填写姓名、身份证号信息,注册成功,将不允许 修改。

注册成功,系统提示如下:

|       | 注册成功,请重新登陆。 |
|-------|-------------|
| 身份证号: | ОК          |
| 登陆密码: | 登陆密码。       |
| 验证码:  | 验证码 8673    |
|       | 登陆注册        |
|       |             |

输入注册时的身份证号、登录密码,以及验证码,点击"登录"进行登录信息验证。如果验证失败,系统将有相应提示。如果验证通过,则跳转到邮寄申请操作界面。具体如下图:

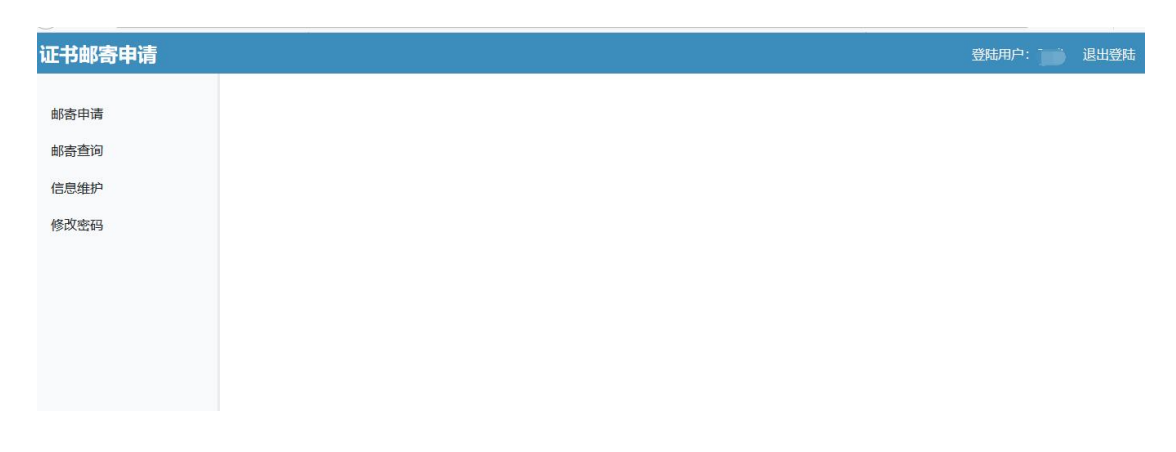

### 二、申请邮寄

选择左侧菜单中的"邮寄申请"项。点击后操作界面如下图:

| 证书邮寄申请 |                          |                        |             | 登  | 陆用户: | 退出登 |
|--------|--------------------------|------------------------|-------------|----|------|-----|
| 邮寄申请   | 考试: 请选择考试                | ▼ 年度: 급                | 选择年度  *     |    |      |     |
| 信息维护   | 姓名                       | 身份证号                   | 证书编号        | 状态 | 操作   |     |
| 修改密码   |                          | 1                      | 暂时没有信息      |    |      |     |
|        | 溫馨提示:<br>邮寄申请成功后,可在"邮寄查" | 9" 菜单中,进行中请结果、投递等状态信息。 | <b>连</b> 着。 |    |      |     |

选择考试、年度后,点击"查询"按钮进行信息查询。操作 界面如下图:

| 证书邮寄申请 |            |                     |                      |          |     | 登陆用户: | 退出登陆 |
|--------|------------|---------------------|----------------------|----------|-----|-------|------|
|        | 考试:        | 造价                  | ▼ 年度:                | 2017 *   |     |       |      |
| 邮寄申请   | 查道         |                     |                      |          |     |       |      |
| 邮寄查询   |            |                     |                      |          |     |       |      |
| 信息维护   |            | 姓名                  | 身份证号                 | 证书编号     | 状态  | 操作    |      |
| 修改密码   | 1          |                     |                      | 16039704 | 可申请 | 邮寄申请  |      |
|        | 温馨提示<br>邮寄 | ::<br>申请成功后,可在"邮寄查》 | 间"菜单中,进行申请结果、投递等状态信号 | 169查看。   |     |       |      |

"状态"列中显示"可申请"的,可以申请邮寄证书。如果为其他情况,则有相应提示。

在"可申请"情况下,点击"邮寄申请"按钮,将弹出操作 对话框。具体界面如下:

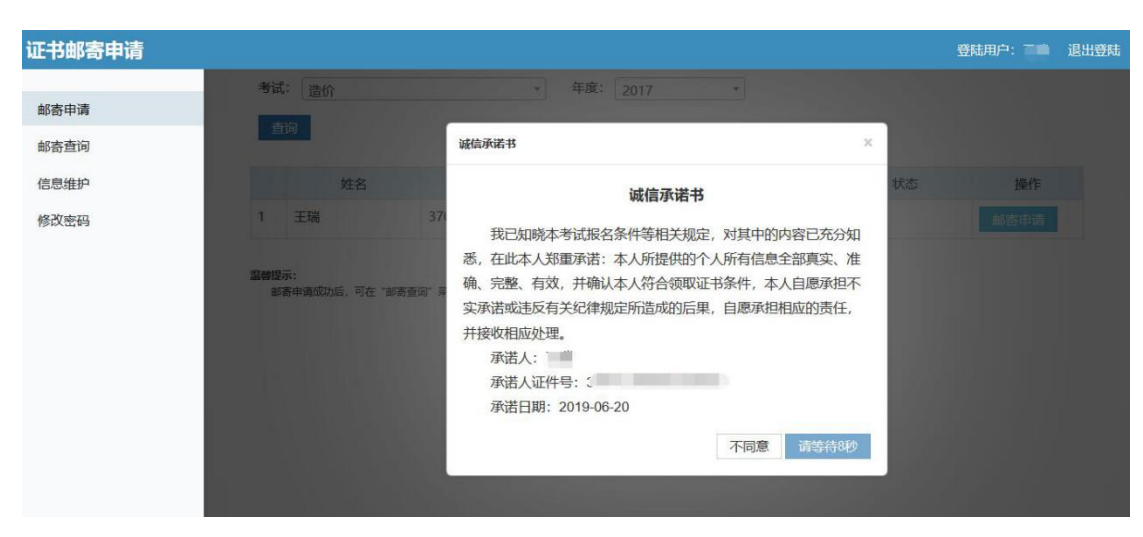

系统弹出"诚信承诺书"以及操作倒计时,请仔细查看承诺

内容。倒计时结束后,点击"同意"按钮,转到邮寄申请信息录 入界面。具体如下图:

| 证书邮寄申请     |                   |         |                |    | 登陆用户: | 退出登陆 |
|------------|-------------------|---------|----------------|----|-------|------|
|            | 考试: 造价            | *       | 年度: 2017 *     |    |       |      |
| 邮寄申请       | 吉田                | 证书邮寄申请  |                | ×  |       |      |
| 邮寄查询       |                   |         |                |    |       |      |
| 信息维护       | 姓名                | 证书类别:   | (2017)         | 状态 | 操作    |      |
| 修改來码       | 1 王瑞 370          | 证书编号:   | 1625015201534  |    | 邮款申请  |      |
| (provide a |                   | 姓名/收件人: | 100            |    |       |      |
|            | 温馨提示:             | 身份证号:   |                |    |       |      |
|            | 邮寄申请成功后,可在"邮寄查询"非 | *收件电话:  |                |    |       |      |
|            |                   |         | 请务必保持电话畅通。     |    |       |      |
|            |                   | *收件地址:  | ~ ~ ~          |    |       |      |
|            |                   |         |                |    |       |      |
|            |                   |         | 请务必详细准确,以方便投递。 |    |       |      |
|            |                   |         |                | _  |       |      |
|            |                   |         |                | 确认 |       |      |
|            |                   |         |                | _  |       |      |

考生如实填写收件电话、收件地址后,进行"确认"。系统 将会有信息的再次确认。操作界面如下图:

| 证书邮寄申请 |                                   |                      |                                                        |    | 登陆用户: | 退出登陆 |
|--------|-----------------------------------|----------------------|--------------------------------------------------------|----|-------|------|
|        | 考试: 造价                            | •                    | 年度: 2017 •                                             |    |       |      |
| 邮寄申请   | 1210                              | 证书邮寄申请               |                                                        | ×  |       |      |
| 邮寄查询   |                                   | -                    | -                                                      |    |       |      |
| 信息维护   | 姓名                                | 请再次确认申请<br>证书举别:造价   | 却寄信息,是否正确?                                             | 状态 |       |      |
| 修改密码   | 1 王瑞 37                           | 证书编号: 1603<br>收件人: ] | 350                                                    |    |       |      |
|        | <b>温暖经示:</b><br>修整中清成功后,可在"始于走河"年 | 校件地址:山东<br>(C        | minifip下区则试动址<br>K Cancel<br>词 segurificatiot million。 |    |       |      |
|        |                                   | "收件地址:               | 山东省 「济南市 >   万下区 >   濁试地址 请务经时年期准确、以方便投递。              |    |       |      |
|        |                                   |                      |                                                        | 确认 |       |      |

点击"确定"按钮后,系统将记录邮寄申请信息,并反馈处 理结果。点击后的操作界面如下图:

| 证书邮寄申请 |                                |                             |                                         | 登陆      | 用户: 🚺 退出 |
|--------|--------------------------------|-----------------------------|-----------------------------------------|---------|----------|
| 邮寄申请   | 考试: 造价                         | ▼ 年度: 2                     | • • • • • • • • • • • • • • • • • • • • |         |          |
| 邮寄查询   | 查询                             |                             |                                         |         |          |
| 信息维护   | 姓名                             | 身份证号                        | 证书编号                                    | 状态      | 操作       |
| 修改密码   | 1 2                            |                             | 16039704                                | 邮寄预申请成功 |          |
|        | <b>温馨提示:</b><br>部寄申请成功后,可在"部寄1 | <b>第</b> 章中,进行申请结果、投递等状态信息。 | 的產者。                                    |         |          |

考生状态为"邮寄预申请成功",说明考生邮寄申请已成功。

#### 三、查询邮寄状态

点击"邮寄查询"按钮查询证书邮寄状态。可以查看邮寄申 请当前状态以及邮寄申请时所填写的收件信息。

各市人事考试机构下单后,可查询到 EMS 单号,点击后, 能够查询当前投递的过程状态。

点击后的操作界面如下:

| 证书邮寄申请 |   |                                                                                                    | 登陆用户:王国) | 退出登陆 |
|--------|---|----------------------------------------------------------------------------------------------------|----------|------|
| 邮寄申请   |   | 基本信息                                                                                                |          |      |
| 邮寄查询   | 1 | 邮寄预申请成功,请等待统一处理。                                                                                    |          |      |
| 信息维护   |   | 当前状态:邮寄预申请成功;邮寄申请时间:2019-06-2014:31:11;证书号:16039704(造价,2017年度)。<br>收件人: 收件电话: ; 邮寄地址:山东省济南市历下区测试地址。 |          |      |
| 修改密码   |   |                                                                                                    |          |      |
|        |   |                                                                                                    |          |      |
|        |   |                                                                                                    |          |      |

### 四、信息维护

除姓名、身份证号之外的注册信息可以进行维护操作。操作 界面如下:

| 证书邮寄申请 |                |                          | 登陆用户: 三十二 | 退出登陆 |
|--------|----------------|--------------------------|-----------|------|
| 邮寄申请   | 姓名:            | 577 -                    |           |      |
| 邮寄查询   | 身份证号:          | C, STUL IJULUUUC,        |           |      |
| 信息维护   | 邮箱:            | f                        |           |      |
| 修改密码   | 身份证正面:         | Browse No file selected. |           |      |
|        | 身份证反面:<br>验证码: | Browse No file selected. |           |      |

# 五、修改密码

进行登录密码的设置,操作界面如下:

| 请 |
|---|
|   |
|   |
|   |
|   |
|   |
|   |
|   |